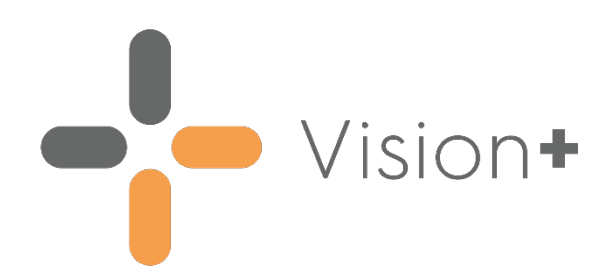

# SIS 10590 Release Guide

Version 1

Tuesday, 13 April 2021

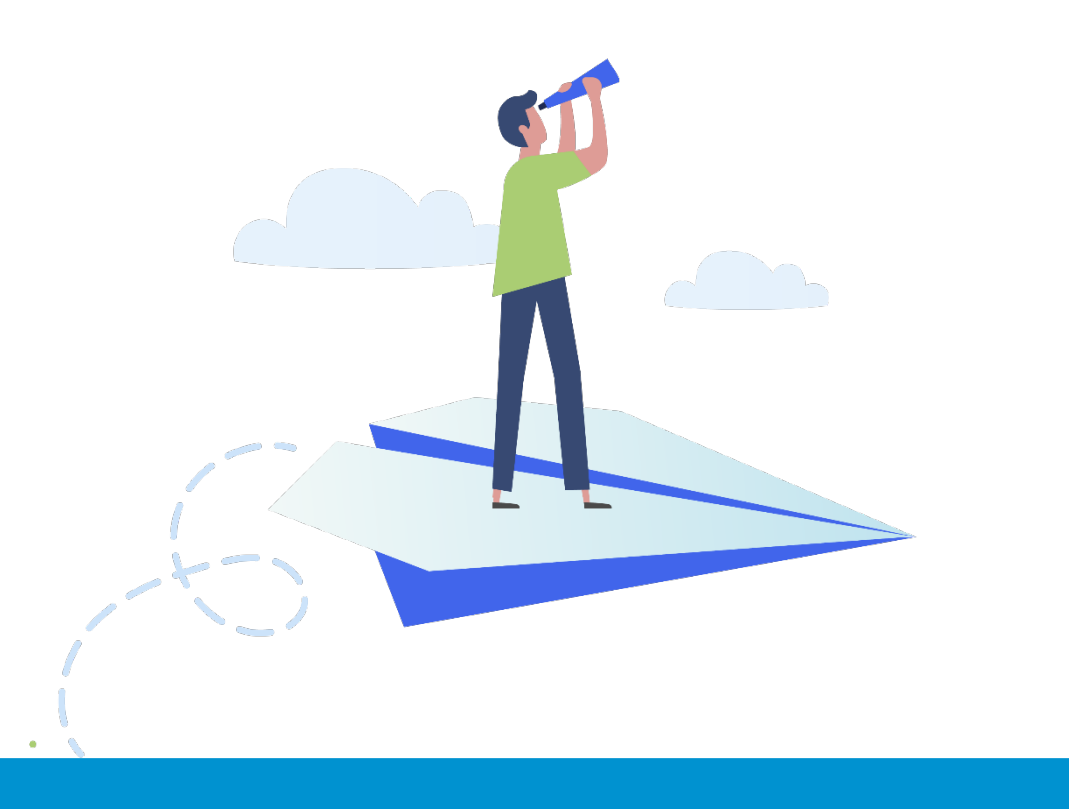

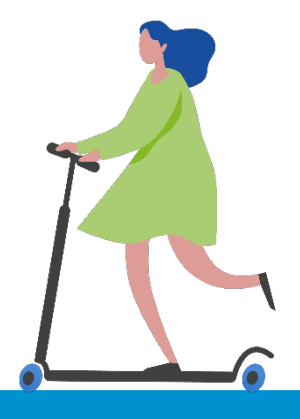

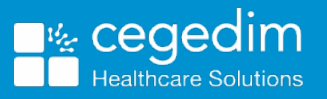

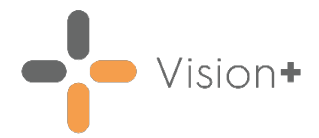

#### Copyright © 2021 Cegedim Healthcare Solutions

#### All Rights Reserved

Cegedim Healthcare Solutions is the trading name of Cegedim Rx Ltd and In Practice Systems Limited.

No part of this document may be photocopied, reproduced, stored in a retrieval system or transmitted in any form or by any means, whether electronic, mechanical, or otherwise, without the prior written permission of Cegedim Healthcare Solutions.

No warranty of accuracy is given concerning the contents of the information contained in this publication. To the extent permitted by law, no liability (including liability to any person by reason of negligence) will be accepted by Cegedim Healthcare Solutions, its subsidiaries or employees for any direct or indirect loss or damage caused by omissions from or inaccuracies in this document.

Cegedim Healthcare Solutions reserves the right to change without notice the contents of this publication and the software to which it relates.

Product and company names herein may be the trademarks of their respective owners.

Registered name: Cegedim Rx Ltd. Registered number: 02855109 Registered name: In Practice Systems Limited. Registered number: 01788577 Registered address: The Bread Factory, 1a Broughton Street, London, SW8 3QJ

Website: <u>https://www.cegedimrx.co.uk</u>

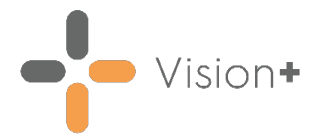

## Contents

| SIS 10590 Vision Release                | 4  |
|-----------------------------------------|----|
| Summary of Changes                      | 4  |
| Vision+ Calculators                     | 4  |
| Vision+ Downloading Web Files           | 6  |
| Vision+ Templates                       | 7  |
| Vision+ SNOMED CT                       | 8  |
| Downloading Web Files                   | 9  |
| Updated Pathway Notification            | 9  |
| Downloading Web Files                   | 9  |
| Renal Function Calculator               | 12 |
| Accessing the Renal Function Calculator | 13 |

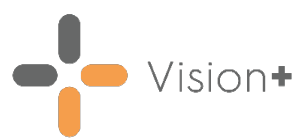

### SIS 10590 Vision Release

#### **Summary of Changes**

#### April 2021

The following changes are included in the **Vision+** SIS10590 release:

#### Vision+ Calculators

• **eGFR/Renal Function Calculator** - The **Renal Function Calculator** replaces the previous **eGFR Calculator** and provides additional functionality when estimating CKD risk.

The new **Renal Function Calculator** automatically displays Actual, Ideal or Adjusted Weight based on the patient's BMI for Cockcroft-Gault creatinine clearance calculation:

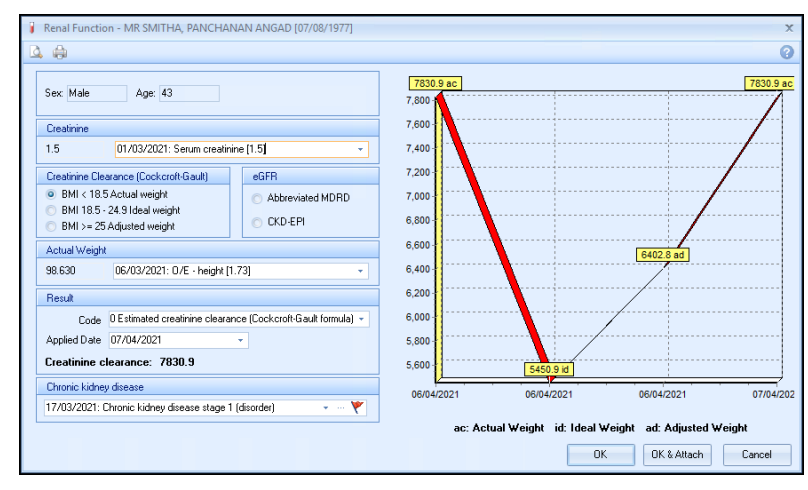

See **<u>Renal Function Calculator</u>** on page <u>12</u> for more details.

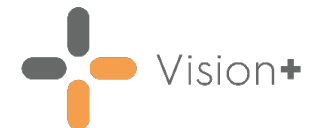

• Framingham CHD/CVD Risk Calculator - Disclaimer added 'The calculator is no longer recommended and NICE recommend using the QRISK calculation'.

| Framingham C                    | HD Risk Calc                   | ulator - MR SMITHA, PANCHANAN ANGAD [ 🗴               |
|---------------------------------|--------------------------------|-------------------------------------------------------|
| 🗳 🥼                             |                                | 0                                                     |
| This calculato<br>QRISK calcula | r is no longe<br>ator instead. | er recommended. NICE recommends using the             |
|                                 |                                |                                                       |
| Blood pressu<br>Systolic        | <b>ire</b><br>O Diastolic      | Period<br>© 10 Years © 5 Years                        |
| Sex:                            | Male                           | Total cholesterol: 3                                  |
| Age:                            | 43                             | HDL cholesterol: Not set                              |
| Systole BP:                     | 150                            | Smoker                                                |
| Diastolic BP:                   | 90                             | Diabetes ⊻<br>LVH on ECG                              |
| Code                            |                                |                                                       |
| Event Date                      | 07/04/2021                     | <b>T</b>                                              |
| Priority                        | -                              |                                                       |
|                                 |                                |                                                       |
| Blood Pressure                  | 21/06/2019:                    | 150/90 👻 ····                                         |
| Diabetes                        | 24/03/2020:                    | Diabetes monitoring invitation by short messag + ···· |
| Smoking status                  | 07/04/2021:                    | Ex-cigarette smoker 🚽 …                               |
| Total cholesterol               | 11/05/2014:                    | Serum total cholesterol level [3]                     |
| HDL cholesterol                 |                                | •                                                     |
| LVH on ECG                      |                                |                                                       |
|                                 |                                |                                                       |
|                                 |                                | OK OK & Attach Cancel                                 |

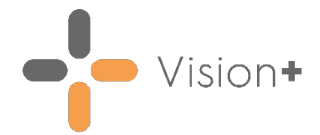

#### Vision+ Downloading Web Files

• **Download Web Files** - You can now view the Pathway descriptions in **Download Web Files**:

The **Download Web Files** screen displays the **Short Description** under the pathway ID and title.

| 💫 Download Web Files                                                          |                 |          |                   |                       |
|-------------------------------------------------------------------------------|-----------------|----------|-------------------|-----------------------|
| 这 🤬 🗙 Delete 🖹 Admin 📑 Download 📵 Downloa                                     | d information 🗲 | Se       | lect for Full     | Description           |
|                                                                               |                 |          |                   |                       |
| Id 💡 Group Name                                                               | 📍 Status 👋      | Download | Delete 🔋 Web Vers | ion 📍 Local Version 📍 |
| Description                                                                   |                 |          |                   | ۶                     |
| Group Type : Cardiovascular calculators                                       |                 |          |                   |                       |
| 1564 HAS-BLED                                                                 | Up to date      |          | 6                 | 6                     |
|                                                                               |                 | _        |                   |                       |
| 941 QRISK3                                                                    | Up to date      |          | 18                | 18                    |
| nort Description QRISK®3 calculates risk of developing heart attack or stroke |                 |          |                   |                       |
| Group Type : Enhanced Services programmes                                     |                 |          |                   |                       |
| 833 Diabetes Management (Welsh Gateway Module)                                | Up to date      |          | 8                 | 8                     |
|                                                                               |                 |          |                   |                       |
| 1251 z Richmond CCG LCS - SMI Physical Health Check (2019-20)                 | Up to date      |          | 19                | 19                    |
|                                                                               |                 |          |                   |                       |
| Group Type : Lifestyle calculators                                            |                 |          |                   |                       |
| 881 Body Mass Index                                                           | Up to date      |          | E 10              | 10                    |
| Estimates the Body Mass Index                                                 |                 |          |                   |                       |
| Group Type : Mental Health calculators                                        |                 |          |                   |                       |
| 1389 6CIT                                                                     | Up to date      |          | <b>5</b>          | 5                     |
| The 6CIT is a dementia screening tool used in Primary Care                    |                 |          |                   |                       |
| Group Type : National programmes                                              |                 |          |                   |                       |
| 586 Accessible Information Standard                                           | Up to date      |          | 8                 | 8                     |
| Identifies the needs of those with disability or impairment.                  |                 |          |                   |                       |
| 262 Anticoagulation Manager                                                   | Up to date      |          | 20                | 20                    |
|                                                                               |                 |          |                   |                       |
| 1430 Child Competence Management                                              | Not downloader  | d 🔳      | E 1               | 0                     |
|                                                                               |                 |          |                   |                       |
| 1534 Flu Clinic - Patients 65y and over that require an invite for influenza  | Not downloader  | d 📃      | 8                 | 0                     |
|                                                                               |                 |          |                   |                       |

On selecting **Download** the **Download Confirmation** screen displays the full description:

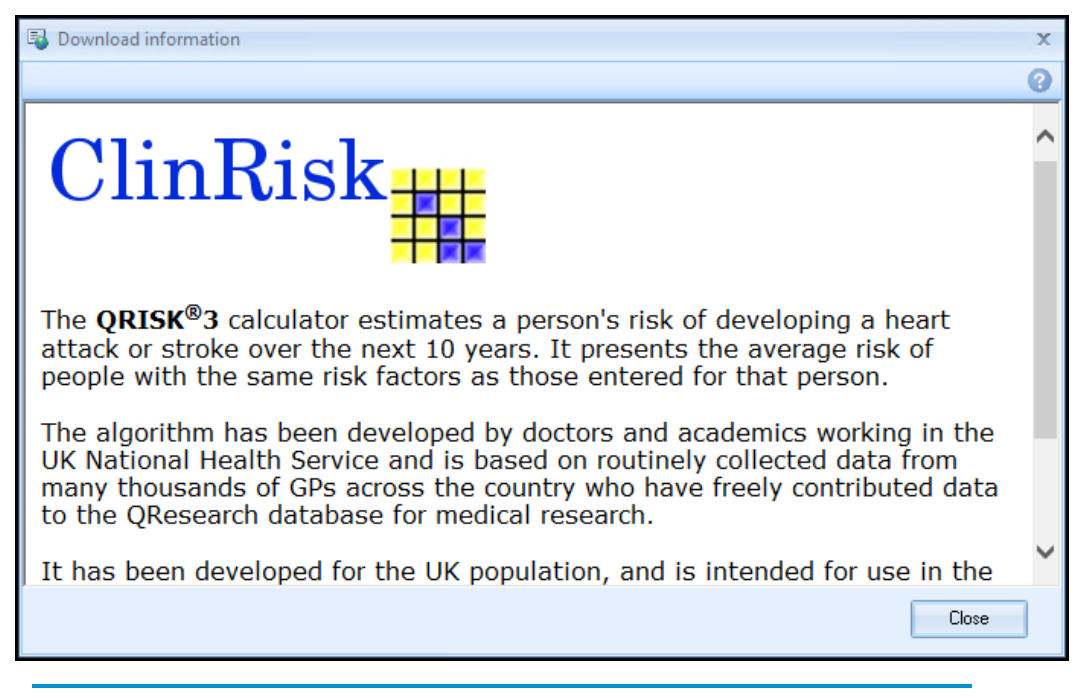

See **Downloading Web Files** on page **9** for more details.

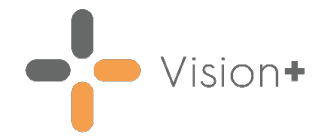

### Vision+ Templates

• Renal Function Calculator - The eGFR Calculator throughout Vision+ is now called the Renal Function Calculator:

| Add Calculator         |                            |                |             |                       |                       |                |                |              |                    |                     |            |
|------------------------|----------------------------|----------------|-------------|-----------------------|-----------------------|----------------|----------------|--------------|--------------------|---------------------|------------|
| ABPI                   | 📕 ACT                      | Alcohol Volume | 💝 ASSIGN    | AUDIT                 | 💯 CAT                 | CHADS2         | Q CHA2DS2-VASc | 🛅 Christo    | Depression         | 🖋 Diabetes Risk     | DOSE Index |
| 🚴 Edmonton Frail Scale | 🔒 electronic Frailty Index | FAST Alcohol   | 🔋 Five Shot | Framingham Risk CHD   | 🝟 Framingham Risk CVD | 😤 GHQ12        | 📌 GPPAQ        | JBS2 CVD     | 4 Oxford Hip Score | 🀉 Oxford Knee Score | Reck Years |
| PEFR                   | ST POP                     | 2 QAdmissions  | RISK2       | a RCP3                | G Recovery Plan       | Renal Function | Scot-PASQ      | 🔒 Spirometry | 🐻 Warfarin         | TTR 🔚               |            |
| Insert Calculator      |                            |                |             |                       |                       |                |                |              |                    |                     |            |
| ABPI                   | 📕 ACT                      | Alcohol Volume | 💙 ASSIGN    | TAUDIT                | 📨 CAT                 | CHADS2         | 🗬 CHA2DS2-VASc | Christo      | Depression         | 🖋 Diabetes Risk     | DOSE Index |
| 🚴 Edmonton Frail Scale | 🔒 electronic Frailty Index | FAST Alcohol   | 🔋 Five Shot | 💗 Framingham Risk CHD | 🝟 Framingham Risk CVD | R GHQ12        | 📌 GPPAQ        | JBS2 CVD     | Oxford Hip Score   | Oxford Knee Score   | Reck Years |
| PEFR                   | M POP                      | CAdmissions    | RISK2       | RCP3                  | Recovery Plan         | Renal Function | Scot-PASQ      | 🐣 Spirometry | 🐻 Warfarin         | TTR .               |            |

- **Viewing Templates** The template window now has a standard maximise, minimise and restore function.
- **Comment Notes** Any comment notes recorded throughout a template will be written back to the patients record:

| H <sub>k</sub> History - Disp        | olay                                |                                                      |                                                                       | O Recall    | 🖀 IOS 🛛 🔲 E        | dit 🗙 Close | <u>₹ H</u> elp |
|--------------------------------------|-------------------------------------|------------------------------------------------------|-----------------------------------------------------------------------|-------------|--------------------|-------------|----------------|
| Event <u>D</u> ate:<br>07 April 2021 | Clinician:<br>System Supervisor, Mr | □ Pri <u>v</u> ate<br>□ <b>▽</b> In <u>P</u> ractice | Read <u>T</u> erm for Characteristic:<br>Rz00 Additional note (record | d artifact) |                    |             |                |
| Comment:<br>12345: No fits in the I  | ast year. No history of a stroke.   | Type of Char<br>Diagnosis                            | acteristic: Episode Type:                                             | Priority:   | E <u>n</u> d Date: |             |                |

• Filtering Historical Entries - A template can automatically display filtered entries in the history screen by a specific value, this enables users working with specific studies to see the historical data recorded as part of the study. You can switch off the filter by removing the tick and revert back to the full history:

| Description                            | Event Dat 🔻 | Value | Code      | Comments | Priority |
|----------------------------------------|-------------|-------|-----------|----------|----------|
| Seen by pharmacist                     | 29/03/2021  | 12345 | 305788003 | 12345:   |          |
| Seen by practice nurse                 | 04/02/2021  | 12345 | 185279008 | 12345:   | 3        |
| Seen by general practitioner (finding) | 22/01/2021  | 12345 | 185278000 | 12345:   | 3        |
| × 🕡 (Filtered View: Value = 12345)     | filtered    |       |           |          |          |

• **Mandatory Template Entries** - The warning message for mandatory template entries has been updated to ensure instructions are clear:

| Home                    | Appearance                                   |                                                                |                      |
|-------------------------|----------------------------------------------|----------------------------------------------------------------|----------------------|
| Save &<br>Close<br>File | Codeset Show<br>Indicators Logic<br>Controls | Tweed 07/04/2021 -<br>Previous Tab revious Tab                 | *                    |
| History As              | sthma                                        |                                                                |                      |
| As                      | sthma                                        | 01/07/2020: Acute asthma (disorder)                            | × 🛄 📭                |
| * <b>A</b> He           | ospital Admissions                           | No Data Recorded                                               | × 🛄 🛤                |
|                         | Warning At least one required field is em    | upty. Required fields are indicated by an asterisk, Do you wan | ×<br>1t to continue? |

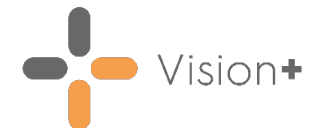

 Pathway ID - Templates or calculators now display the Pathway ID on the title bar. This helps to identify the templates for instances such as help desk support:

|                            | 4                                                             | 3 8 - E X                                                                                                    |   |
|----------------------------|---------------------------------------------------------------|----------------------------------------------------------------------------------------------------|---|
| Home                       | Appearance                                                    |                                                                                                    |   |
| Save &<br>Close            | Codeset Show<br>Indicators                                    | Indicator<br>Logic Previous Tab ( Next Tab                                                                      |   |
| File                       |                                                               | Controls                                                                                                    | * |
| History QF<br>This<br>angi | RSK3<br>calculator is only valid<br>na or heart attack) or st | if you do not already have a diagnosis of coronary heart disease (including<br>roke/transient ischaemic attack. |   |

### Vision+ SNOMED CT

 The latest v31.5.0 SNOMED CT dictionary release is included in SIS 10590, this includes additional Coronavirus concepts. For more information on Cegedim Healthcare Solutions latest Coronavirus guidance see <u>Vision</u> <u>Coronavirus Advice</u>.

**Note** - All countries have access to the latest Coronavirus terms using **Vision local codes** which map to **SNOMED CT** terms in the background, see <u>Vision Local Codes</u> for details.

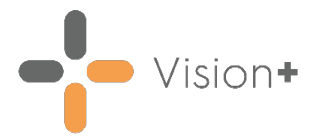

### **Downloading Web Files**

**Vision+** has access to several Clinical Templates, Pathways and Calculators that can be used to improve patient care.

In most instances, you can download the pathways you want to use, however, some are configured to download or delete automatically.

**Note** - Some pathways may be national pathways such as flu, others may have been commissioned by your federation, cluster, CCG or health board.

**Note** - You may not have access to all templates and calculators available, it depends on your health board, which country you are in and if you have purchased additional pathways.

### **Updated Pathway Notification**

When there are updated pathways to download, a message displays on the **Vision+ Alert Screen**:

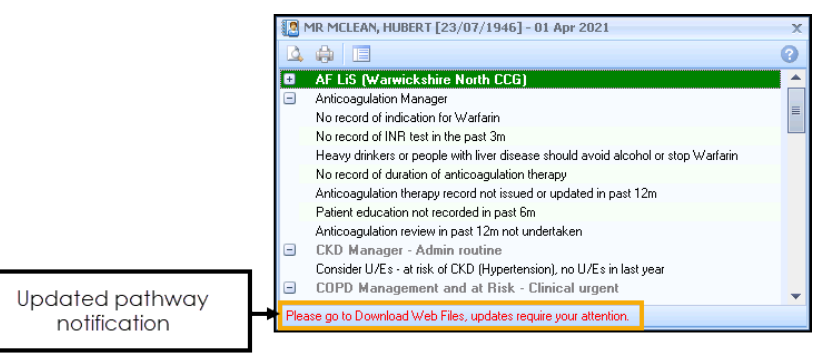

### **Downloading Web Files**

To access files to download:

1. Log into Vision 3 in the usual way.

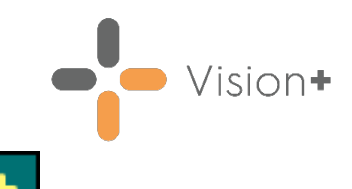

 From the Windows Notification Area, right click Vision+ and select Download Web Files:

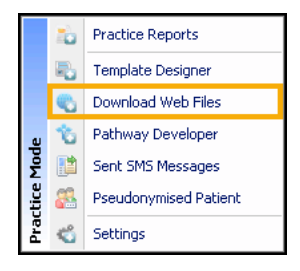

**Note** - To access **Download Web Files**, you must not have a patient selected in **Consultation Manager** otherwise the patient-specific menu displays.

3. A list of templates and calculators available for download and those already downloaded display:

| 🐑 Download Web Files                                                         |                |            |        |         |                         |
|------------------------------------------------------------------------------|----------------|------------|--------|---------|-------------------------|
| 🛕 🚔 🗙 Delete 🖹 Admin 📑 Download 📵 Downlo                                     | ad information |            |        |         |                         |
|                                                                              |                |            |        |         |                         |
| Id 🔗 Group Name                                                              | 🕈 Status 🔊     | Download 🕈 | Delete | Veb Ver | rsion 👻 Local Version 👻 |
| Description                                                                  |                |            |        |         | ę                       |
| Group Type : Cardiovascular calculators                                      |                |            |        |         |                         |
| 1564 HAS-BLED                                                                | Up to date     |            |        | 6       | 6                       |
|                                                                              |                |            |        |         |                         |
| 941 QRISK3                                                                   | Up to date     |            |        | 18      | 18                      |
| QRISK®3 calculates risk of developing heart attack or stroke                 |                |            |        |         |                         |
| Group Type : Enhanced Services programmes                                    |                |            |        |         |                         |
| 833 Diabetes Management (Welsh Gateway Module)                               | Up to date     |            |        | 8       | 8                       |
|                                                                              |                |            |        |         |                         |
| 1251 z Richmond CCG LCS - SMI Physical Health Check (2019-20)                | Up to date     |            |        | 19      | 19                      |
|                                                                              |                |            |        |         |                         |
| Group Type : Lifestyle calculators                                           |                |            |        |         |                         |
| 881 Body Mass Index                                                          | Up to date     |            |        | 10      | 10                      |
| Estimates the Body Mass Index                                                |                |            |        |         |                         |
| Group Type : Mental Health calculators                                       |                |            |        |         |                         |
| 1389 6CIT                                                                    | Up to date     |            |        | 5       | 5                       |
| The 6UTT is a dementia screening tool used in Primary Care                   |                |            |        |         |                         |
| Group Type : National programmes                                             |                |            |        |         |                         |
| 566 Accessible Information Standard                                          | Up to date     |            |        | 8       | 8                       |
| identifies the needs or those with disability or impairment.                 |                |            |        |         |                         |
| 262 Anticoagulation Manager                                                  | Up to date     |            |        | 20      | 20                      |
|                                                                              |                |            |        |         | 0                       |
| 1430 Uhild Competence Management                                             | Not downloaded | d 🔳        |        | 1       | U                       |
|                                                                              |                |            |        |         | 0                       |
| 1534 Flu Ulinic - Patients 6by and over that require an invite for influenza | Not downloaded | 8          |        | 8       | U                       |
|                                                                              |                |            |        |         |                         |

- Group Types Downloads are split into group types for example, Lifestyle calculators, National programmes and Practice Templates.
- ID The pathway ID number.
- Group Name The pathway name.
- **Status** Status of the download, this quickly shows which templates have been downloaded and which templates have a new version available.
- **Download** Tick to import the template or calculator.
- Delete Tick to delete a template or calculator.
- Web Version The version of the download available.
- Local Version The version of the download currently installed.

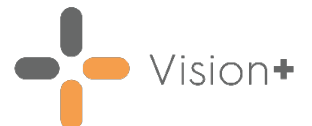

- 4. In the download column, tick the template(s) or calculator(s) you wish to download.
- 5. Select **Download information Download information** to display the full description:

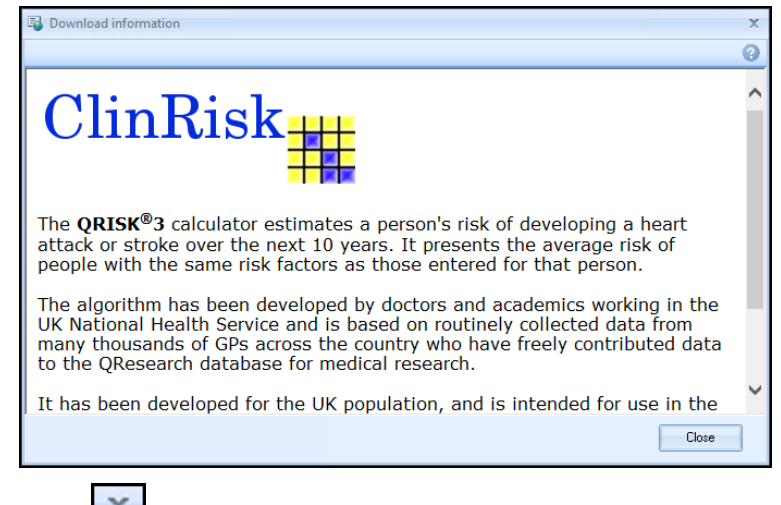

Select Close 🔀 to exit.

6. Select **Download**, if a full description is available the **Download information** screen displays:

| B Download information                                                                                                    | x |
|----------------------------------------------------------------------------------------------------|---|
|                                                                                                    | 0 |
| ClinRisk                                                                                                    | ~ |
| The <b>QRISK®</b> 3 calculator estimates a person's risk of developing a heart attack or stroke over the next 10 years. It presents the average risk of people with the same risk factors as those entered for that person.                                                 |   |
| The algorithm has been developed by doctors and academics working in the UK National Health Service and is based on routinely collected data from many thousands of GPs across the country who have freely contributed data to the QResearch database for medical research. |   |
| It has been developed for the UK population, and is intended for use in the                                                                                                    | ~ |
| Are you sure you wish to download this pathway? Yes No                                                                                                    | 3 |

Select **Yes** to download the pathway or **No** to cancel the download and return to the **Download Web Files** screen.

**Note** - **Vision 3** can still be used while it is downloading.

- 7. To remove a template or calculator, tick **Delete** alongside the file(s) you wish to remove and then select **Delete**.
- 8. A progress screen displays during the download.

**Note** - Templates downloaded by the practice are available to all users providing that **Disable User Defined Indicators** is not checked in **Vision+ Settings**.

9. On completion, select to close **Download Web Files**.

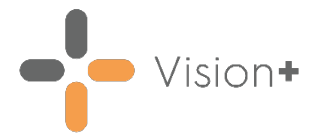

## **Renal Function Calculator**

The **Renal Function Calculator** replaces the previous **eGFR Calculator** and provides additional functionality when estimating a patient's renal function and CKD staging.

The **Renal Function Calculator** provides the result as either **Creatinine clearance** or **Glomerular Filtration Rate** depending on the equation type used:

| Equation Type                                   | Result                                                                                                    |
|-------------------------------------------------|----------------------------------------------------------------------------------------------------|
| Cockcroft-Gault BMI <<br>18.5 Actual weight     | Creatinine clearance, using Cockcroft-Gault<br>equation and actual weight (recommended for BMI<br><18.5)               |
| Cockcroft-Gault BMI<br>18.5 - 24.9 Ideal weight | Creatinine clearance, using Cockcroft-Gault<br>equation and calculated ideal weight<br>(recommended for BMI 18.5-24.9) |
| Cockcroft-Gault BMI<br>>= 25 Adjusted weight    | Creatinine clearance, using Cockcroft-Gault<br>equation and calculated adjusted weight<br>(recommended for BMI>=25)    |
| Abbreviated MDRD                                | Glomerular Filtration Rate, using MDRD equation.<br>Also generates suggested CKD stage.                                |
| CKD-EPI                                         | Glomerular Filtration Rate, using CKD-EPI equation.<br>Also generates suggested CKD stage.                             |

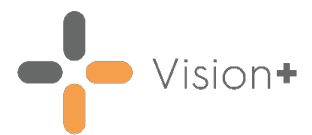

#### Accessing the Renal Function Calculator

1. From Consultation Manager, select Vision+ from the floating toolbar and select Calculators - Other - Renal Function:

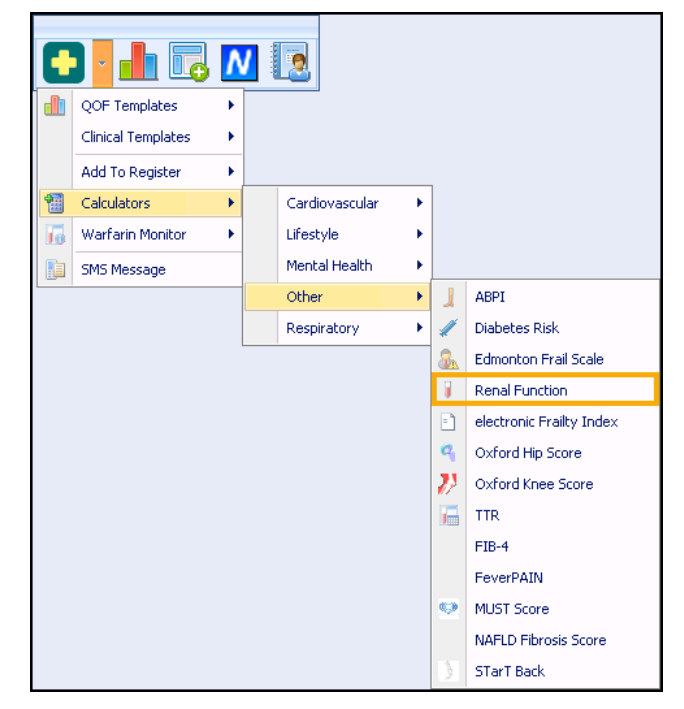

2. The Renal Function Calculator displays:

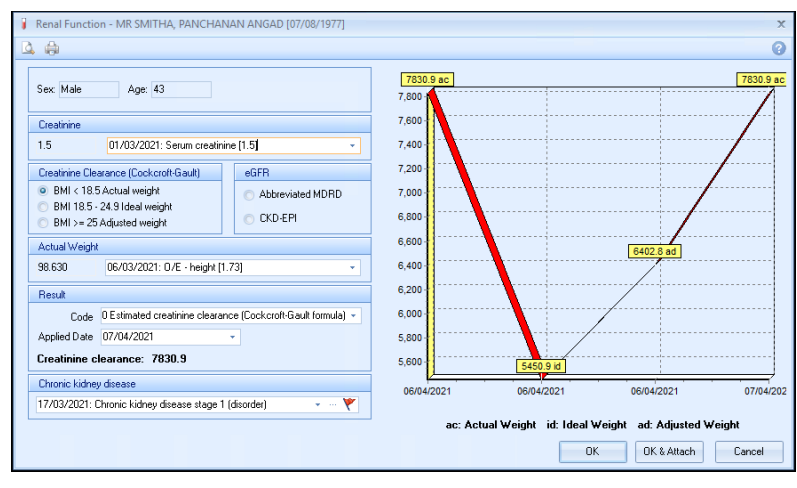

3. The patient's sex, age and the latest recorded **Creatinine** level display:

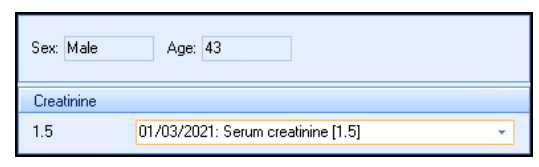

- 4. Choose the equation type required.
- 5. For Abbreviated MDRD or CKD-EPI calculations, select the patients race.

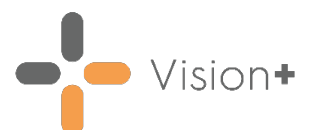

6. The result and recommended CKD Stage (if applicable) display in **Result**:

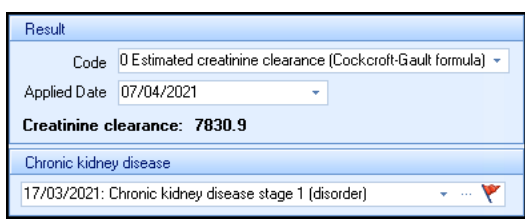

7. The graph displays previous results:

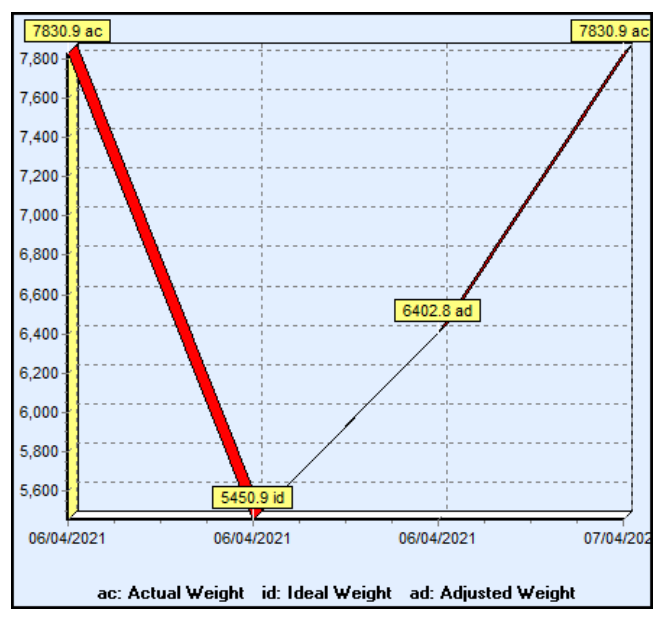

**Note** - For **Creatinine Clearance** graphs note where the clearance has been calculated with actual weight (ac), ideal weight (id) or adjusted weight (ad).

- 8. Do one of the following:
  - Select **History** 🖸 to view historical data.
  - Select Add Data 🖂 to select another clinical code.
  - Select **Exceptions** if the result is Stage 1, or 2, or if you want to exception code this patient for any other reason.
- 9. Select **OK** to save the result to the patient's record or **OK** & **Attach OK** & **Attach** to also save the calculator.
- 10. Select **Cancel** to exit without saving any details.
- 11. The appropriate clinical term and scoring methodology records in the patient's journal:

| 🌮 Scoring Test Res     | sult - Display                      |                         |                                                                                            |                           | 💭 <u>R</u> ecal  🖬 Edit | X Close ? H            | <u>H</u> elp |
|------------------------|-------------------------------------|-------------------------|--------------------------------------------------------------------------------------------|---------------------------|-------------------------|------------------------|--------------|
| Date:<br>29 March 2021 | Clinician:<br>Allen, Dr Tim         | □ Private ✓ In Practice | Term For Scoring Test:<br>451A000 Estimated creatinine clearance (Cockcroft-Gault formula) | Condition Being Assessed: | Result of Scoring T     | est: Result Qualifier. | ¥            |
| Scoring Methodology:   | Notes:                              |                         |                                                                                            |                           |                         |                        |              |
| CROL C-G               | Using actual weight for calculation |                         |                                                                                            |                           |                         |                        | ^            |
|                        |                                     | •                       |                                                                                            |                           |                         |                        |              |
|                        |                                     |                         |                                                                                            |                           |                         |                        |              |
|                        |                                     |                         |                                                                                            |                           |                         |                        | ~            |